# システム統合(2019 年 10 月 15 日(火))に伴う ファームバンキング(データ伝送サービス) のお取扱いに関するご案内

(旧関西アーバン銀行をご利用のお客さま)

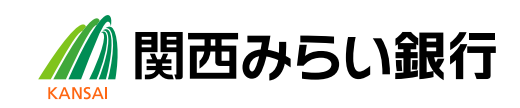

## 目次

| 第1 | 章シン | ステム統合に関するご案内                                | 1  |
|----|-----|---------------------------------------------|----|
| 1. | シスラ | テム統合前(10月 11日(金)まで)にご確認ください                 | 1  |
|    | (1) | システム統合日(2019 年 10 月 15 日(火))を跨ぐお振込等のご予約について | 1  |
| 2. | シスラ | テム統合(10月 15日(火))以降のご利用時にご確認ください             | 1  |
|    | (1) | 金融機関コードの変更について                              | 1  |
|    | (2) | 未照会明細の移行について                                | 2  |
|    | (3) | センターコード、パスワード等について                          | 2  |
|    | (4) | 接続先の変更をお願いします                               | 2  |
|    | (5) | 「伝送内容連絡票」が変わります                             | 3  |
| З. | サール | ビス内容の変更について                                 | 3  |
|    | (1) | サービス名称が変わります                                | 3  |
|    | (2) | サービスご利用時間が変わります                             | 3  |
|    | (3) | サービス受付時限が変わります                              | 4  |
|    | (4) | グループ本支店宛振込の利用時間拡大について                       | 4  |
|    | (5) | 各種手数料を改定いたします                               | 5  |
|    | (6) | 各種ご利用手数料の引落日・引落方法が変わります                     | 6  |
|    | (7) | お口座名義の表示文字数が変わります                           | 6  |
| 第2 | 章 操 | 作に関するご案内                                    | 7  |
| 1. | 設定変 | 変更手順について                                    | 8  |
|    | (1) | データ伝送サービスご利用のお客さまへ                          | 8  |
| 2. | 設定変 | 変更の操作説明                                     | 9  |
|    | (1) | 退避(バックアップ)                                  | 9  |
|    | (2) | ネットワーク接続(ダイヤルアップ)の追加                        | 14 |
|    | (3) | 接続先銀行登録の変更                                  | 23 |
|    | (4) | 送信契約情報設定の変更                                 | 26 |
|    | (5) | 受信契約情報設定の変更                                 | 28 |
|    | (6) | 会社情報登録(振込元口座)の変更                            | 29 |
|    | (7) | 復元                                          | 31 |

第1章 システム統合に関するご案内

1. システム統合前(10月11日(金)まで)にご確認ください

(1) システム統合日(2019年10月15日(火))を跨ぐお振込等のご予約について

- 総合振込、給与・賞与振込、口座振替
   2019年10月11日(金)以前に、2019年10月15日(火)以降を指定日としたデータ送信は可能です。
- 住民税納付
   2019年10月11日(金)以前に、2019年11月分(指定日:2019年11月11日(月))のデータ
   は送信いただくことができません。10月15日(火)以降にデータ送信をお願いいたします。
- 2. システム統合(10月15日(火))以降のご利用時にご確認ください

#### (1) 金融機関コードの変更について

- 総合振込、給与・賞与振込をご利用の場合 振込元口座情報(ヘッダーレコード)の「仕向銀行コード」を、「0159」に変更のうえ送信してください。「0554」のままで送信されると、正常な処理ができませんのでご注意ください。また、「店番号 (3桁)」についても正しくセットいただく必要がございます。登録されている振込元口座の「店番 号」および「科目」「口座番号」を今一度ご確認いただきますようお願いいたします。 設定変更のご操作方法については、第2章(p7)をご覧ください。
- 入出金明細照会(全銀形式)のヘッダー・レコードについて
   2019年10月15日(火)以降のヘッダー・レコードの「金融機関コード」は「0159」、銀行名は「カンサイミライ」となります。

(2) 未照会明細の移行について

入出金明細、振込入金明細、口座振替結果明細につきましては、10月11日(金)時点で未照会のデ ータのみ移行いたします。

また、10月15日(火)以降初めて明細を取得される際は、以下の内容にて明細が出力されます。恐れ入りますが、初回の明細取得時は、2回出力を行っていただきますようお願いいたします。

•1回目の取得(サイクル「01」)で出力されるデータ:10月11日(金)までの明細※

- •2回目の取得(サイクル「02」)で出力されるデータ:10月15日(火)以降の明細
- ※ 10月11日(金)までの未照会明細がない場合は、サイクル「01」で「ゼロ件の全銀ヘッダー/トレ ーラーレコードのみ」のデータが出力されます。その後、サイクル「02」にて、10月15日(火)以降 のデータが出力されます。
- (3) センターコード、パスワード等について

企業側(貴社)センター確認コード、銀行(相手)センター確認コード、伝送パスワード、ファイルアクセ スキーは変更ございません。現在お使いのものを引き続きご利用ください。

(4) 接続先の変更をお願いします

接続先が以下の通り変更となりますので、設定の変更をお願いいたします。 設定変更のご操作方法については、第2章(p7)をご覧ください。

| ご利用回線  | モデム等         | 通信手順                |          | 接続先電話番号      |
|--------|--------------|---------------------|----------|--------------|
| 公衆回線   | 全二重モデム       | TCP/IP 手順           | 東京       | 03-3791-2381 |
| (電話回線) |              |                     | 大阪       | 06-6871-9011 |
|        | 半二重モデム       | ベーシック手順             | 東京       | 03-3791-9461 |
|        |              |                     | 大阪       | 06-4863-0621 |
| ISDN回線 | ターミナルアダプター   | TCP/IP 手順           | 東京       | 03-5720-7058 |
|        |              |                     | 大阪       | 06-6873-8270 |
|        |              | ベーシック手順             | 東京       | 03-5723-8171 |
|        |              | $64 \mathrm{Kbps}$  | 大阪       | 06-6836-2880 |
|        |              | ベーシック手順             | 東京       | 03-5721-7011 |
|        |              | $9600 \mathrm{bps}$ | 大阪       | 06-6873-8267 |
| TCP/II | ・手順の IP アドレス |                     | 10. 0. 2 | 24. 151      |

※ ご利用になるEBソフトおよび貴社の利用環境等によって、使用する回線/通信手順が異なりま す。詳細は、ソフト購入元にご確認ください。

<sup>※</sup> 別途、ご変更が必要なお客さまにおかれましては事前にご連絡を差し上げております。

(5) 「伝送内容連絡票」が変わります

| 変更前                                                                                         | 変更後                                                                                                    |
|---------------------------------------------------------------------------------------------|----------------------------------------------------------------------------------------------------|
| <ul> <li>・総合振込、給与・賞与振込、</li> <li>住民税納付</li> <li>「データ伝送処理依頼書」を</li> <li>お取引店へ FAX</li> </ul> | <ul> <li>・全サービス(総合振込、給与・賞与振込、住民税納付、口座振替)</li> <li>「伝送内容連絡票」を、</li> <li>関西みらい銀行 EB センター・EB データ監視チームへ FAX 送信してください。</li> <li>FAX 番号:03-5793-4864</li> </ul>         |
| ・ <b>ロ座振替</b><br>「データ伝送処理依頼書」を<br>集中センターへ FAX                                               | ※「伝送内容連絡票」は、本ご案内に同封しております。<br>10月15日(火)以降は、現在お使いの依頼書(銀行からお渡しし<br>ているものおよび貴社独自で作成しているもの)ではなく、同封の<br>「伝送内容連絡票」にてFAXいただきますようお願い申し上げま<br>す。旧書式で送られた場合は再送いただく必要がございます。 |

### 3. サービス内容の変更について

(1) サービス名称が変わります

| 変更前       | 変更後               |
|-----------|-------------------|
| データ伝送サービス | 関西みらいパソコンサービス     |
|           | 関西みらいコンピュータ伝送サービス |

(2) サービスご利用時間が変わります

|      | サービス名         | 変更前                          | 変更後            |
|------|---------------|------------------------------|----------------|
| 資金管理 | 総合振込、給与・賞与振込  | 亚口 0:00~16:00                | 毎日 8:30~19:00  |
| サービス | 住民税納付、口座振替    | 平日 9:00/~16:00               | 平日 8:30~19:00  |
| 会計情報 | 残高照会・入出金明細照会・ | 亚口 0:00-21:00                | 平日 7:00~23:55  |
| サービス | 振込入金照会        | ++ □ 9.00 <sup>×</sup> 21.00 | 土日祝 8:00~22:00 |

※ 1月1日~1月3日、5月3日~5月5日は休止いたします。また、12月31日は祝日扱いとなります。(会計情報サービスのうち、残高照会・入出金明細照会・振込入金明細は正月・ゴール デンウィークを含み365日ご利用いただけます。) (3) サービス受付時限が変わります

|       | 区分                              | 変更前                     | 変更後                               |
|-------|---------------------------------|-------------------------|-----------------------------------|
| 総合振る  | 当社本支店宛・りそな<br>銀行・埼玉りそな銀行<br>宛のみ | 振込指定日の<br>前営業日 16:00 まで | 振込指定日の <mark>前日 19:00</mark> まで   |
| 必     | 他行宛含む(※1)                       |                         | 振込指定日の <mark>前営業日 19:00</mark> まで |
| 給     | 当社本支店宛                          |                         |                                   |
| 与・賞与振 | りそな銀行・埼玉                        | 振込指定日の                  | 振込指定日の                            |
|       | りそな銀行宛                          | 3 営業日前 16:00 まで         | 2 営業日前 10:00 まで(※2)               |
| 込     | 他行宛含む(※1)                       |                         |                                   |
|       | 住民税纳付                           | 納付指定日の                  | 納付指定日の                            |
|       | 住民机制的                           | 4 営業日前 16:00 まで         | 4 営業日前 19:00 まで                   |
| 口应把共  |                                 | 振替指定日の                  | 振替指定日の                            |
|       | 口座派音                            | 4 営業日前 16:00 まで         | 3 営業日前 19:00 まで                   |
|       | 口座振替結果照会                        | 2 営業日後                  | 2 営業日後                            |

(※1)みなと銀行宛は、他行宛となります。

(※2) 上記期限を経過した後も、振込指定日の前営業日 19:00(りそなグループ宛(当社本支 店、りそな銀行、埼玉りそな銀行宛)のみの場合は前日 19:00)までは総合振込扱いに てデータ伝送が可能です。

(4) グループ本支店宛振込の利用時間拡大について

### りそなグループ(※)宛の総合振込、給与・賞与振込は、休日を振込指定日とすることができます。

※ 関西みらい銀行、りそな銀行、埼玉りそな銀行宛を指します。

| 振込種別    | <ul><li>○総合振込</li><li>○給与•賞与振込</li></ul>                |
|---------|---------------------------------------------------------|
| 振込指定可能日 | 365 日 ※1/1~1/3、5/3~5/5、12/31 は指定不可                      |
| データ承認時限 | ○総合振込:振込指定日の前日 19:00 まで<br>※他行宛を含む振込データの場合、休日の指定はできません。 |
|         | ○給与・賞与振込:2 営業日前 10:00 まで                                |

【ご留意事項】

- 総合振込、給与・賞与振込ともに振込資金は振込指定日に引落しさせていただきます。
- 振込資金は振込指定日の前日までにご入金ください。(振込指定日の早朝に残高不足等の理由で引落ができない場合、振込指定日の13:00までは再引落を実施します。13:00に引落ができない場合は、振込依頼を取消させていただきます。)

- 休日を指定したお振込に他行宛データが含まれる場合は、エラーとなります。
- 振込先の口座の状態によっては、指定日当日の入金とならないケースがあります。

(5) 各種手数料を改定いたします

(消費税等別)

| 基本手数料(月額)          |                                               | 変更前                    |                  |            | 変更後                                                                                       |  |
|--------------------|-----------------------------------------------|------------------------|------------------|------------|-------------------------------------------------------------------------------------------|--|
| パ                  | ソコンサービス                                       |                        |                  |            |                                                                                           |  |
|                    | 総合振込、給与・賞与振込、<br>住民税納付                        |                        | 3,000 円          |            | 4,000 円                                                                                   |  |
|                    | 総合振込、給与・賞与振込、<br>住民税納付+口座振替                   |                        | 3,000 円          |            | 6,000 円                                                                                   |  |
|                    | 総合振込、給与・賞与振込、<br>住民税納付+口座振替+<br>会計情報(入出金取引明細) | 10,000 円<br>(アンサー手数料込) |                  | 料込)        | 6,000 円<br>(アンサー手数料別)                                                                     |  |
| コンピュータ伝送サービス       |                                               | 3,000 円                |                  |            | 20,000 円                                                                                  |  |
|                    | 明細受信 従量料金<br>(会計情報・口座振替結果照会)                  |                        |                  |            | 999 件まで:5,000 円<br>1,000~2,999 件:10,000 円<br>3,000~4,999 件:15,000 円<br>5,000 件以上:20,000 円 |  |
|                    | 振込手数料(1 件あたり)                                 | 1 万円<br>未満             | 1 万円以上<br>3 万円未満 | 3 万円<br>以上 |                                                                                           |  |
| 当社                 | 生同一店宛                                         | 無料                     | 無料               | 無料         | 無料                                                                                        |  |
| 当れ                 | 生本支店宛                                         | 100 円                  | 100 円            | 300 円      | 200 Ⅲ                                                                                     |  |
| り-                 | そな銀行・埼玉りそな銀行宛                                 | 300 🖽                  | 400 田            | 600 III    | 300 円                                                                                     |  |
| 他征                 | <b>行宛(みなと銀行宛を含む)</b>                          | 300円   400円            |                  | 00011      | 600 円                                                                                     |  |
| 給与・賞与振込手数料 (1件あたり) |                                               |                        |                  |            |                                                                                           |  |
| 当社同一店宛<br>当社本支店宛   |                                               | 無料                     |                  |            | 無料                                                                                        |  |
| り-<br>他1           | そな銀行・埼玉りそな銀行宛<br>行宛 (みなと銀行宛を含む)               |                        | 100 円            |            | 200 円                                                                                     |  |

| 住民税納付手数料 (納付書1枚あたり) | 50 円  | 50 円  |
|---------------------|-------|-------|
| 口座振替請求手数料(1件あたり)    | 150 円 | 150 円 |
| 口座振替不能連絡手数料 (1件あたり) | _     | 10 円  |

<sup>※</sup> 月額手数料については、10月ご利用分(11月11日(月)引落し分)から改定後の手数料を適用 させていただきます。(引落日の変更につきましては次ページ(6)にてご案内いたします)

<sup>※ 2019</sup>年10月11日(金)以前に10月15日(火)以降を指定日として振込データを送信される場合、振込実行時には変更後の手数料を適用させていただきます。

(6) 各種ご利用手数料の引落日・引落方法が変わります

|          | 変更前     | 変更後                   |  |  |
|----------|---------|-----------------------|--|--|
|          |         | 毎月10日(銀行休業日の場合は翌営業日)  |  |  |
| 引落日      | 毎月 15 日 | ※9月分手数料(10月10日(木)引落分) |  |  |
|          |         | より、引落日を変更させていただきます。   |  |  |
| 引落口座     | 手粉彩油波口应 | 手粉料決汰口应(亦再ごぞいませ))     |  |  |
| (月額手数料)  | 于级科沃頂口座 | - 子剱村伏角口座(変更こさいません)   |  |  |
| 引落口座     | 友利田口应   | 都度引落し、一括引落しともに        |  |  |
| (振込手数料等) | 百个师用巴   | 手数料決済口座から引落しいたします。    |  |  |

(7) お口座名義の表示文字数が変わります

入出金明細/振込入金明細のヘッダーに表示されるお口座名義が、現在はカナ 40 文字です が、システム統合後はカナ 30 文字となります。

※ ただし、システム統合後にお口座名義を変更された場合や、システム統合後に新たにご利用口 座追加等の変更申込や新規のご契約をされた場合は、画面上に表示されるお口座名義はカナ 18文字に変更となります。 第2章 操作に関するご案内

※本書では、「OFFICE BANK Value」の操作方法をご案内しています。 上記以外のソフトをご利用の場合は、ソフトのご購入元までお問合せをお願いいたします。

### 1. 設定変更手順について

(1) データ伝送サービスご利用のお客さまへ

下記のフローに従って、設定変更作業をお願いします。

#### 2019年10月15日(火)以降

#### 【事前準備】 念の為、作業前に設定内容のバックアップ(退避)を行いま 退避(バックアップ)【p9】 す。 【設定変更】 ネットワーク接続名(ダイヤルアップ接続名)を新銀行名に ネットワーク接続(ダイヤルアップ)の 変更し、接続先電話番号を変更します。 追加【p14】 「登録内容の説明」に旧銀行名を登録されている場合は、 接続先銀行登録の変更【p23】 新銀行名に変更します。また、ダイヤルアップ接続名、及 び、相手先IPアドレスを変更します。 「契約情報の説明」に、旧銀行名を登録している場合は、新 送信契約情報設定の変更【p26】 銀行名に変更します。 ※「接続先銀行」は、接続銀行登録画面の接続銀行の説明 受信契約情報設定の変更【p28】 で登録した名前が表示されます。 振込元口座銀行コードを「0159」に変更します。 会社情報登録(振込(請求)元口座)の変更 ※例として総合振込の変更方法をご案内しますが、給与賞 【p29】 与振込、個人住民税納付、口座振替をご利用の場合、こち らを参考し、変更作業をお願いします。 振込手数料が変更となりますので、手数料テーブルの設定 振込手数料登録の変更【別紙】 金額を変更します。 ※本書に同封しております別紙「「ファームバンキングサー ビス 振込手数料情報変更マニュアル」をご参照ください。

※設定変更を元に戻す場合は、復元【p31】をご利用ください。

### 2. 設定変更の操作説明

(1)<u>退避(バックアップ)</u>

(1) [各種管理]の[2.随時処理]
 をクリックします。

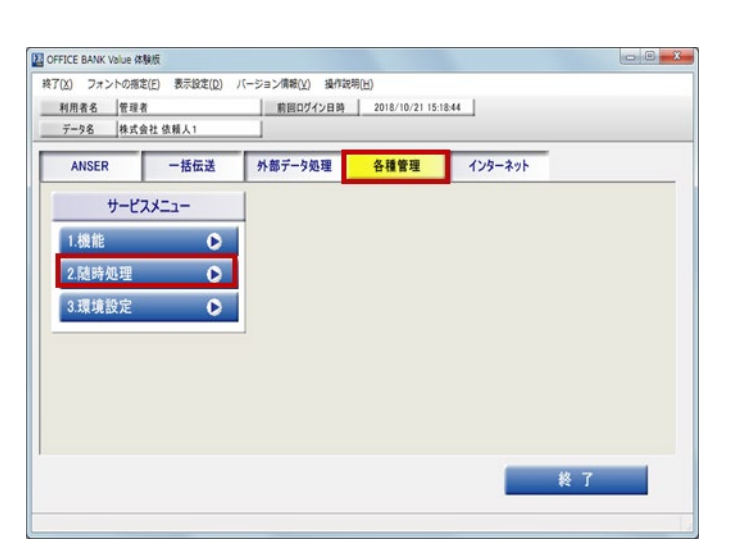

 [1.バックアップ作成]をクリ ックします。

| ANSER         | 一括伝送  | 外部データ処理   | 各種管理 | インターネット |  |
|---------------|-------|-----------|------|---------|--|
| サービス          | マンシュー | 随時        | 処理   |         |  |
| 1.機能          | Ð     | 1.パックアップ作 | 成    |         |  |
| <u>2.随時処理</u> | ۲     | 2.データ修復処  | 理    |         |  |
| 3.環境設定        | Ð     | 3.汎用データ受  | 入    |         |  |
|               |       | 4.腹歴表示    | ۵    |         |  |
|               |       |           |      |         |  |
|               |       |           |      |         |  |

③ バックアップ作成画面が表 示されます。

データ領域指定の[全選択 (辞書ファイル以外)]をクリッ クします。

次に、「参照」をクリックし退避 場所を指定します。

※銀行支店辞書は退避され ません。

| 💵 随時処理 - バックアップ作成                                                         |                                                                                  | ×    |
|---------------------------------------------------------------------------|----------------------------------------------------------------------------------|------|
| データ領域指定                                                                   |                                                                                  |      |
| ◎ 全選択(辞書ファイル以外)                                                           | ◎ 個別選択                                                                           |      |
| バックアップ先のフォルダ                                                              |                                                                                  |      |
| 参照( <u>B</u> )                                                            |                                                                                  |      |
| 現在のハードディスクデータ領域                                                           |                                                                                  |      |
| C:¥Program Files¥OBC¥BKVD¥DemoData                                        | ¥0001¥                                                                           |      |
| プログラムの名称(データ種類)                                                           | Zana ing tao 1927 da mini ta ta                                                  |      |
| Accept<br>入出金明細<br>総合給与費与振込<br>個人住民税納付<br>口座振替<br>ANSER通信環境設定<br>全銀通信環境設定 | (受信ファイル)<br>(マスタ、振込データ)<br>(マスタ、納付データ)<br>(マスタ、引答体頼データ)<br>(通信設定)<br>(契約情報、通信設定) |      |
| ▼ バックアップ前にデータベースの最適                                                       | 靴を行う                                                                             |      |
|                                                                           | <u>O</u> K キャンセル( <u>A</u> ) 操作説明                                                | 月(日) |

 ④ フォルダ参照の画面が表示 されます。
 退避場所のフォルダとドライ ブを指定し、「OK」をクリック します。

バックアップするフォルダーを 新たに作成する場合は、「新 しいフォルダーの作成(<u>N</u>)」を クリックします。

| フォルダーの参照                                                                                                    | ×     |
|----------------------------------------------------------------------------------------------------|-------|
| フォルダを指定してください。                                                                                                    |       |
| <ul> <li>■ デスクトップ</li> <li>▶ ⇒ ライブラリ</li> <li>▶ ■ コンピューター</li> <li>▶ ■ コンピューター</li> <li>▶ ■ ネットワーク</li> <li>▶ ■ コントロール パネル</li> <li>&gt; ごみ箱</li> </ul> |       |
| 新しいフォルダーの作成(N) OK                                                                                                    | キャンセル |

データ領域指定とコピー先のフォルダ確認し、「OK」をクリックします。

| 🔤 随時処理 - バックアップ作成                | ×                          |
|----------------------------------|----------------------------|
| データ領域指定                          |                            |
| ◎ 全選択(辞書ファイル以外)                  | ◎ 個別避損                     |
| バックアップ先のフォルダ                     |                            |
| (C:¥                             | ]                          |
| 参照( <u>B</u> )                   |                            |
| 現在のハードディスクデータ領域                  |                            |
| C:¥Program Files¥OBC¥BKVD¥DemoDa | ta¥0001¥                   |
| 1                                |                            |
| プログラムの名称(データ種類)                  |                            |
| ■<br>入中全部第                       | (受信ファイル)                   |
| 総合給与賞与振込<br>個人住民税納付              | (マスタ、振込データ)<br>(マスタ、納付データ) |
| □座振替<br>ANSER〕通信環境設定             | (マスタ、3(落依頼データ)<br>(通信設定)   |
| 全銀通信環境設定                         | (契約情報、通信設定)                |
| ▼ バックアップ前にデータベースの最               | <b>漫適化を行う</b>              |
|                                  |                            |
|                                  |                            |
| バックアップ先のフォルダを入力し                 | てください。                     |
|                                  |                            |

 ⑥ 選択された内容が表示され ますので、内容を確認して、 「OK」をクリックします。

| バックアップ作成            |
|---------------------|
| <ul> <li></li></ul> |
| OK キャンセル            |

⑦ 確認メッセージが表示されますので、「OK」をクリックします。
 退避(バックアップ)が開始されます。

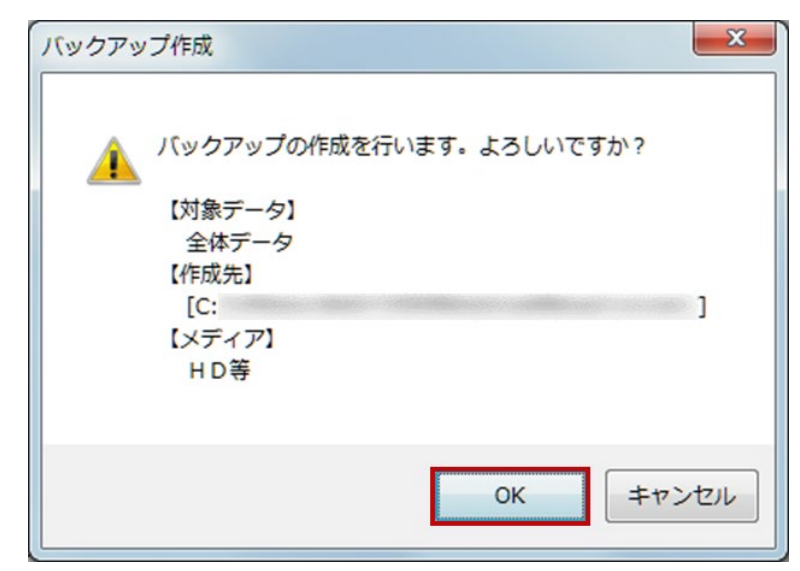

⑧ 引き続き、銀行支店辞書の
 退避(バックアップ)を行います。

「キャンセル」をクリックしま す。

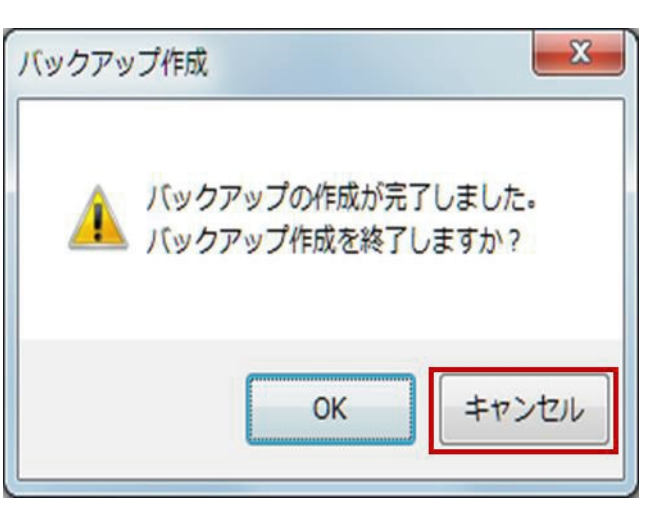

① バックアップ作成画面が表 腿 随時処理 - バックアップ作成 X 示されます。 データ領域指定 ◎ 個別選択 ◎ 全選択(辞書ファイル以外) データ領域指定の[個別選 バックアップ先のフォルダ 択]をクリックし、プログラム名 C: 称(データ種類)の銀行支店 参照(<u>B</u>)... 辞書をクリックします。 現在のハードディスクデータ領域 C:¥Program Files¥OBC¥BKVD¥DemoData¥0002¥ 「OK」をクリックします。 プログラムの名称(データ種類) ANSER タ、 受信データ) ANSER 入出金明細 社給合給与賞与振込 個人住民税納付 口屋振替 ANSER通信環境設定 全銀通信環境設定 通信原用(一任行送 -タ) 落依頼行 - 21 通信設定) ▼ バックアップ前にデータベースの最適化を行う 操作説明(出) キャンセル(A) ŌK バックアップするデータを選択してください。 ② 選択された内容が表示され x バックアップ作成 ますので、内容を確認し、 「OK」をクリックします。 バックアップの作成を行います。よろしいですか? 確認メッセージが表示されま 【対象データ】 銀行支店辞書 (辞書ファイル) すので、「OK」をクリックしま 【作成先】 す。 [C: 【メディア】 HD等 退避(バックアップ)が開始さ れます。 OK キャンセル ③「OK」をクリックします。 X バックアップ作成 退避(バックアップ)を終了し バックアップの作成が完了しました。 ます。 バックアップ作成を終了しますか? 以上で、バックアップ作成を キャンセル OK 終了します。

- (2) <u>ネットワーク接続(ダイヤルアップ)の追加</u>
  - (ア)<u>Windows7</u>の場合
- 1 左下の[スタート]をクリック
   し、[コントロールパネル]をク
   リックします。

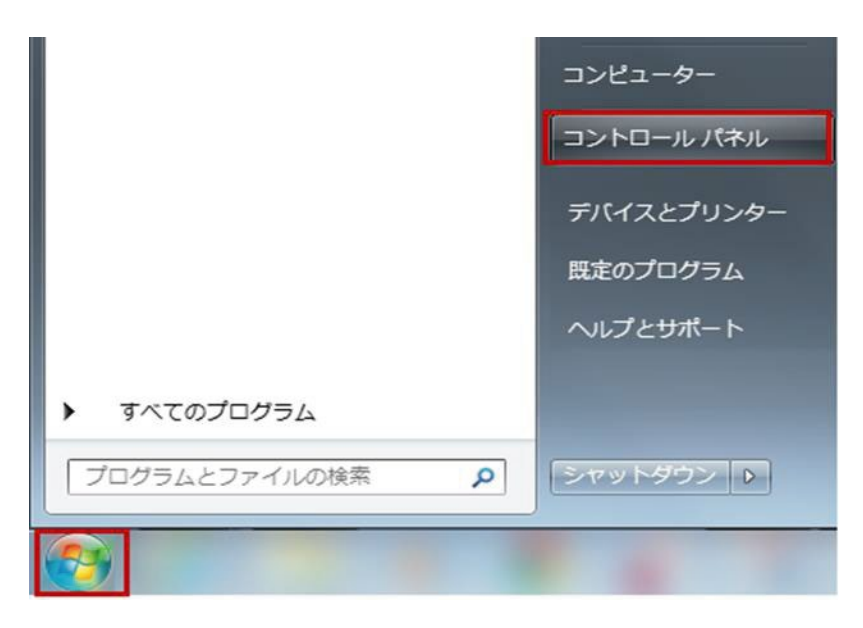

[ネットワークとインターネット]をクリックします。
 ※表示方法がカテゴリに設定されている画面での案内になります。

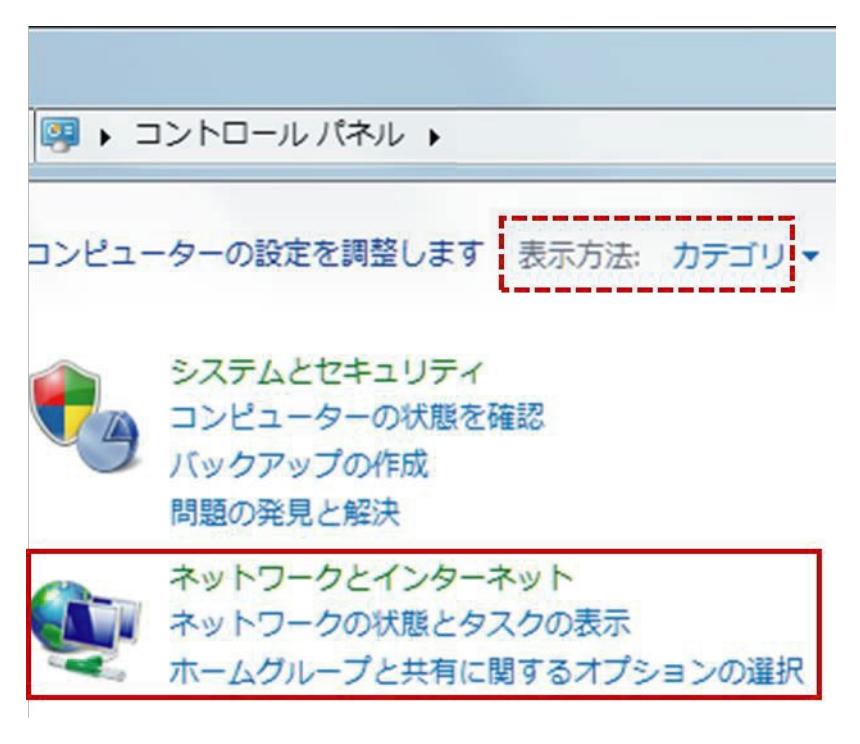

③ [ネットワークと共有センタ ー]をクリックします。 ファイル(F) 編集(E) 表示(V) ツール(T) ヘルプ(H) コントロール パネル ホーム ネットワークと共有センター ネットワークの状態とタスクの表示 ネットワークに接続 システムとセキュリティ ネットワークのコンピューターとデバイスの表示 | ネットワ • ネットワークとインターネッ ドームクルー ● ホームグループと共有に関するオプションの選択 ハードウェアとサウンド インターネット オプション プログラム ● ホームページの変更 | ブラウザーのアドオンの管理 | 閲覧の履歴と ユーザー アカウント デスクトップのカスタマイズ 時計、言語、および地域 ④ [アダプターの設定の変更] ) 🕞 💀 🕨 コントロール パネル 🕨 すべてのコントロール パネル項目 🕨 ネットワークと共有センター をクリックします。 コントロール パネル ホーム 基本ネットワーク情報の表示と接続のセットアップ アダプターの設定の変更 P 共有の詳細設定の変更 D5170 dacs.local インターネット (このコンピューター) ⑤ ネットワーク接続名が表示さ 関西アーバン銀行 れます。 切断 接続(0) I-O DATA 状態(U) [関西アーバン銀行]を右クリ

ックします。 メニューが表示されますので [コピーの作成(C)]を、クリッ クします。

※ネットワーク接続名はお客 さま任意のため、旧関西アー バン銀行との接続に利用して いるものを選択してください。

- ⑥「関西アーバン銀行のコピ ー」をクリックし、「この接続の 名前を変更する」をクリック 後、『関西みらい銀行』と入力 し、Enter キーを押下します。
- ⑦ ネットワーク接続名が[関西 みらい銀行]に変更されてい ることを確認します。

| この接続の名前を変更する                                                                                                    | この接続を削除する                            | この接続の設定を変更                          | ぼする                  |
|----------------------------------------------------------------------------------------------------|--------------------------------------|-------------------------------------|----------------------|
| 日本<br>「<br>接続の<br>は<br>は<br>は<br>して<br>は<br>たの<br>は<br>またの<br>れ<br>して<br>またの<br>に<br>、<br>る<br>こ<br>に<br>る<br>こ<br>に<br>る<br>こ<br>に<br>る<br>こ<br>に<br>る<br>こ<br>に<br>る<br>こ<br>に<br>る<br>こ<br>に<br>る<br>こ<br>に<br>る<br>こ<br>に<br>る<br>こ<br>に<br>る<br>こ<br>に<br>る<br>こ<br>に<br>ろ<br>こ<br>こ<br>こ<br>こ<br>こ<br>こ<br>こ<br>こ<br>こ<br>こ<br>こ<br>こ<br>こ | 名前を変更します。<br>I<br>82579LM Gigabit Ne | 関西アーバン銀行<br>切断<br>びD I-O DATA DFML- | <u>のコピー</u><br>560ER |
|                                                                                                    |                                      |                                     |                      |
| €続 ▶                                                                                                    |                                      | • \$9                               | ネットワーク掛              |
|                                                                                                    |                                      | • •                                 | ネットワーク掛              |

既定の接続に設定(F)

ショートカットの作成(S)

コピーの作成(C)

削除(D)

名前の変更(M)

プロパティ(R)

**(** 

8

⑧ [関西みらい銀行]を右クリッ

クし、[プロパティ]をクリックし ます。

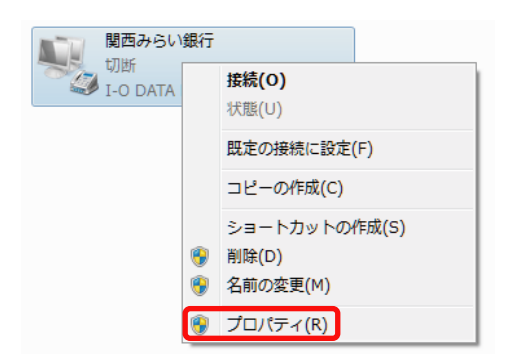

⑨「関西みらい銀行のプロパティ」が表示されますので、[電話番号]欄に、新しい接続先電話番号を入力します。

新しい番号は、本紙の P2 へ 記載しておりますので、ご利 用環境に合わせてご選択い ただきますようお願いいたしま す。

| ■ 関西みらい銀行のプロパティ                        |
|----------------------------------------|
| 全般 オブション セキュリティ ネットワーク 共有              |
| 接続の方法(工):                              |
| ✓ ● モデム - I-O DATA DFML-560ER (COM1)   |
| □ 3 4 7 4 - 標準 9000 Bps + 7 4 (COMI)   |
|                                        |
| ✓ すべてのデバイスで同じ番号を呼び出す(L) 構成(Q)          |
| □ 最初に利用できるデバイスのみダイヤルする(A)<br>電話番号      |
| 市外局番(E): 電話番号(P):                      |
|                                        |
|                                        |
| ▼ ダイヤル情報を使う(S) ダイヤル情報(R)               |
| データ収集と情報の使用については、「プライバシーに関する声明」を参照してくだ |
|                                        |
|                                        |
| <b>OK</b> キャンセル                        |

 ① 新しい接続先電話番号が入 力されていることを確認し、
 [OK]をクリックします。

以上で、ネットワーク接続の追 加作業を終了します。

| 関西みらい銀行のプロパティ ×                                                                                                    |
|----------------------------------------------------------------------------------------------------|
| 全般 オプション セキュリティ ネットワーク 共有                                                                                                    |
| 接続の方法(工):                                                                                                    |
|                                                                                                    |
|                                                                                                    |
|                                                                                                    |
| ✓ すべてのデバイスで同じ番号を呼び出す(L) 構成(Q)                                                                                                    |
| □ 最初に利用できるデバイスのみダイヤルする( <u>A</u> )<br>電話番号                                                                                                    |
| 市外局番(E): 電話番号(P):                                                                                                    |
| (3) ↓ (3) (1) ↓ (3) (1) ↓ (3) (1) ↓ (3) (1) ↓ (3) (1) ↓ (3) ↓ (3) ↓ |
| 日本 (81)                                                                                                    |
| <ul> <li>✓ ダイヤル情報を使う(S)</li> <li>ダイヤル情報(B)</li> </ul>                                                                                                    |
| データ収集と情報の使用については、「グライバシーに関する声呼」を参照してください。                                                                                                    |
|                                                                                                    |
| OK 年やンセル                                                                                                    |

(イ) <u>Windows8.1 の場合</u>

 デスクトップ画面(Windows
+ D)より、画面右下(日付・時 刻が表示されている右側)に マウスポインターを移動し、マ ウスを上方向へ移動させると チャーム(点線枠内)が表示さ れます。 表示されたチャームの[設定] をクリックします。

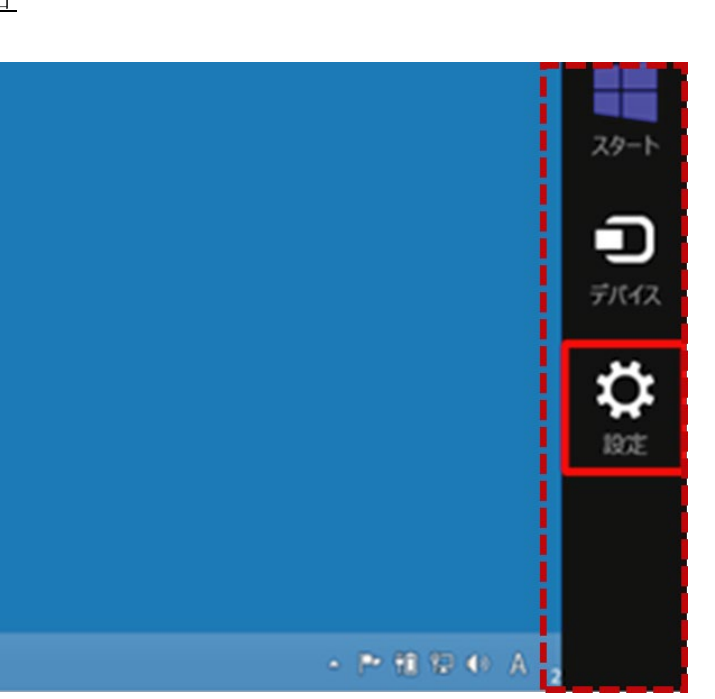

② [コントロールパネル]をクリ ックします。

| 設定<br>テスクトッフ                                                                                                    |          |          |  |
|----------------------------------------------------------------------------------------------------|----------|----------|--|
| コントロールバキ                                                                                                    | w.       |          |  |
| 個人用設定                                                                                                    |          |          |  |
| international and a second second sec | ()<br>≋≋ | #-#-۴    |  |
|                                                                                                    |          | PC 設定の変更 |  |

③ [ネットワークの状態とタスク の表示]をクリックします。 ※表示方法がカテゴリに設定 している画面での案内になり ます。

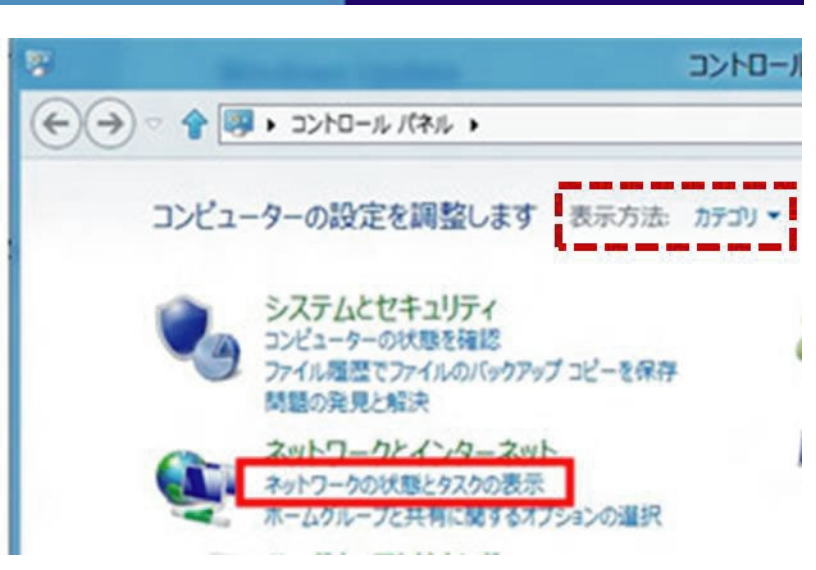

④ [アダプターの設定の変更]
 をクリックします。

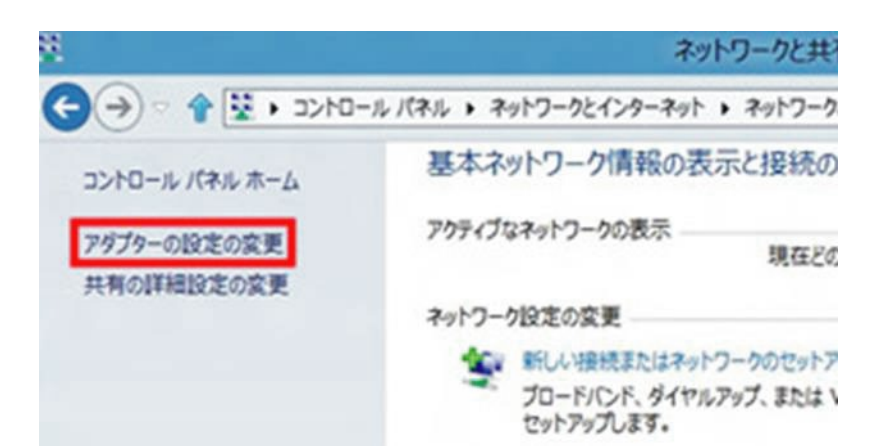

⑤ ネットワーク接続名が表示されます。

[関西アーバン銀行]を右クリ ックします。 メニューが表示されますので [コピーの作成(C)]を、クリッ クします。

 ※ネットワーク接続名はお客 さま任意のため、旧関西アー バン銀行との接続に利用して いるものを選択してください。
 (6)「関西アーバン銀行のコピ ー」をクリックし、「この接続の 名前を変更する」をクリック 後、『関西みらい銀行』と入力 し、Enter キーを押下します。

⑦ ネットワーク接続名が[関西 みらい銀行]に変更されてい ることを確認します。

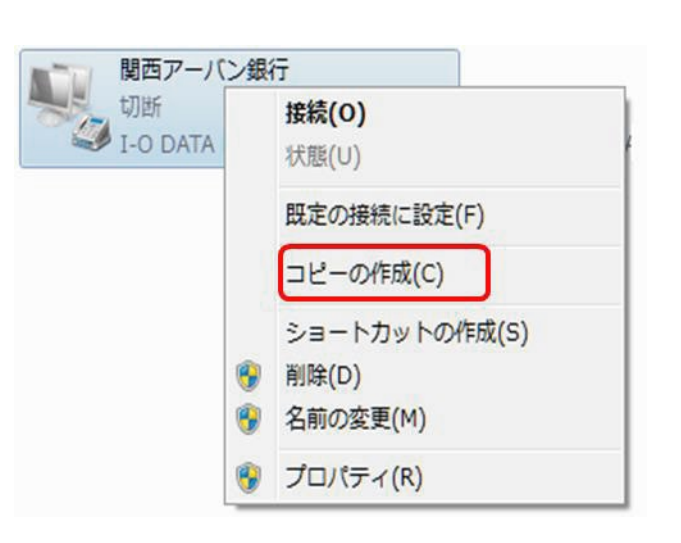

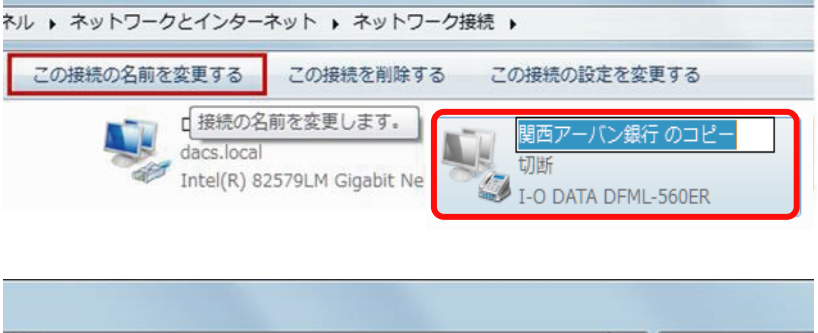

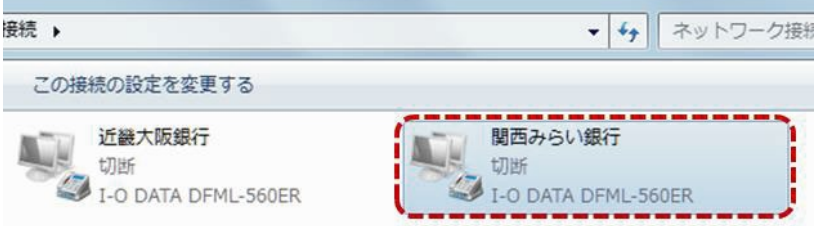

⑧ [関西みらい銀行]を右クリックし、[プロパティ]をクリックします。

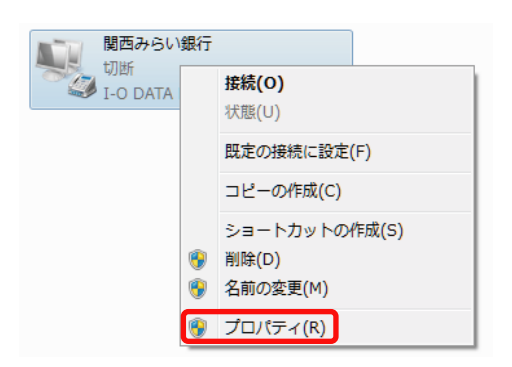

⑨「関西みらい銀行のプロパティ」が表示されますので、[電話番号]欄に、新しい接続先電話番号を入力します。

新しい番号は、本紙の P2 へ 記載しておりますので、ご利 用環境に合わせてご選択い ただきますようお願いいたし ます。

| ■ 関西みらい銀行のプロパティ                                        |
|--------------------------------------------------------|
| 全般 オプション セキュリティ ネットワーク 共有                              |
|                                                        |
| ☑ 🧶 モデム - I-O DATA DFML-560ER (COM1)                   |
| □ 2 チテム - 標準 9600 bps モテム (COM1)                       |
|                                                        |
| √ すべてのデバイスで同じ番号を呼び出す(L)  構成(Q)…                        |
| ■ 最初に利用できるデバイスのみダイヤルする( <u>A</u> )<br>電話番号             |
| 市外局番(E): 電話番号(P):                                      |
| 00 ▼ 6251-7878 その他(N)                                  |
| 国番号/地域番号(G):                                           |
| 日本 (81) 🗸                                              |
| ダイヤル情報を使う(S)     ダイヤル情報(R)                             |
| データ収集と情報の使用については、「 <u>ブライバシーに関する声明</u> 」を参照してくだ<br>さい。 |
| OK **>tz#                                              |

 ① 新しい接続先電話番号が入 力されていることを確認し、
 [OK]をクリックします。

以上で、ネットワーク接続の 追加作業を終了します。

| 関西みらい銀行のプロパティ                          |
|----------------------------------------|
| 全般 オプション セキュリティ ネットワーク 共有              |
| 接続の方法(工):                              |
| ☑ 🧶 モデム – I–O DATA DFML-560ER (COM1) 分 |
| ロ 🖉 モデム - 標準 9600 bps モデム (COM1)       |
|                                        |
|                                        |
| □ 最初に利用できるデバイスのみダイヤルする( <u>A</u> )     |
| 電話番号                                   |
| 市外局番(E): 電話番号(P):                      |
| 06 🗸 6871-9011 その他(N)                  |
| 国番号/地域番号(G):                           |
| 日本 (81) 🗸                              |
| ✓ ダイヤル情報を使う(S)<br>ダイヤル情報(R)            |
| データ収集と情報の使用については、「グライバシーに関する声明」を参照してくだ |
| Culo                                   |
|                                        |
| <b>OK</b> キャンセル                        |

(ウ) <u>Windows10</u>の場合

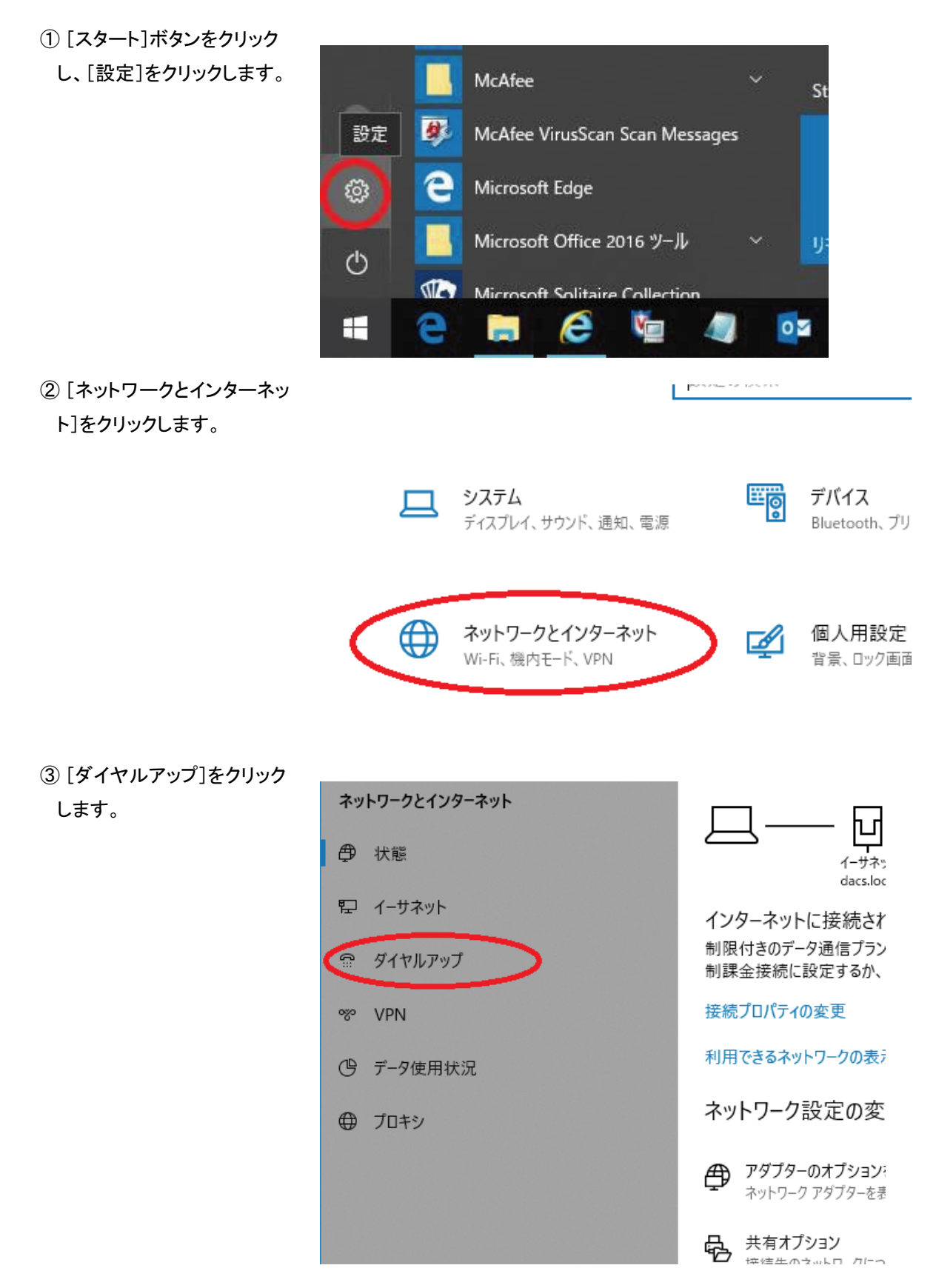

④ [アダプターのオプションを 変更する]をクリックします。

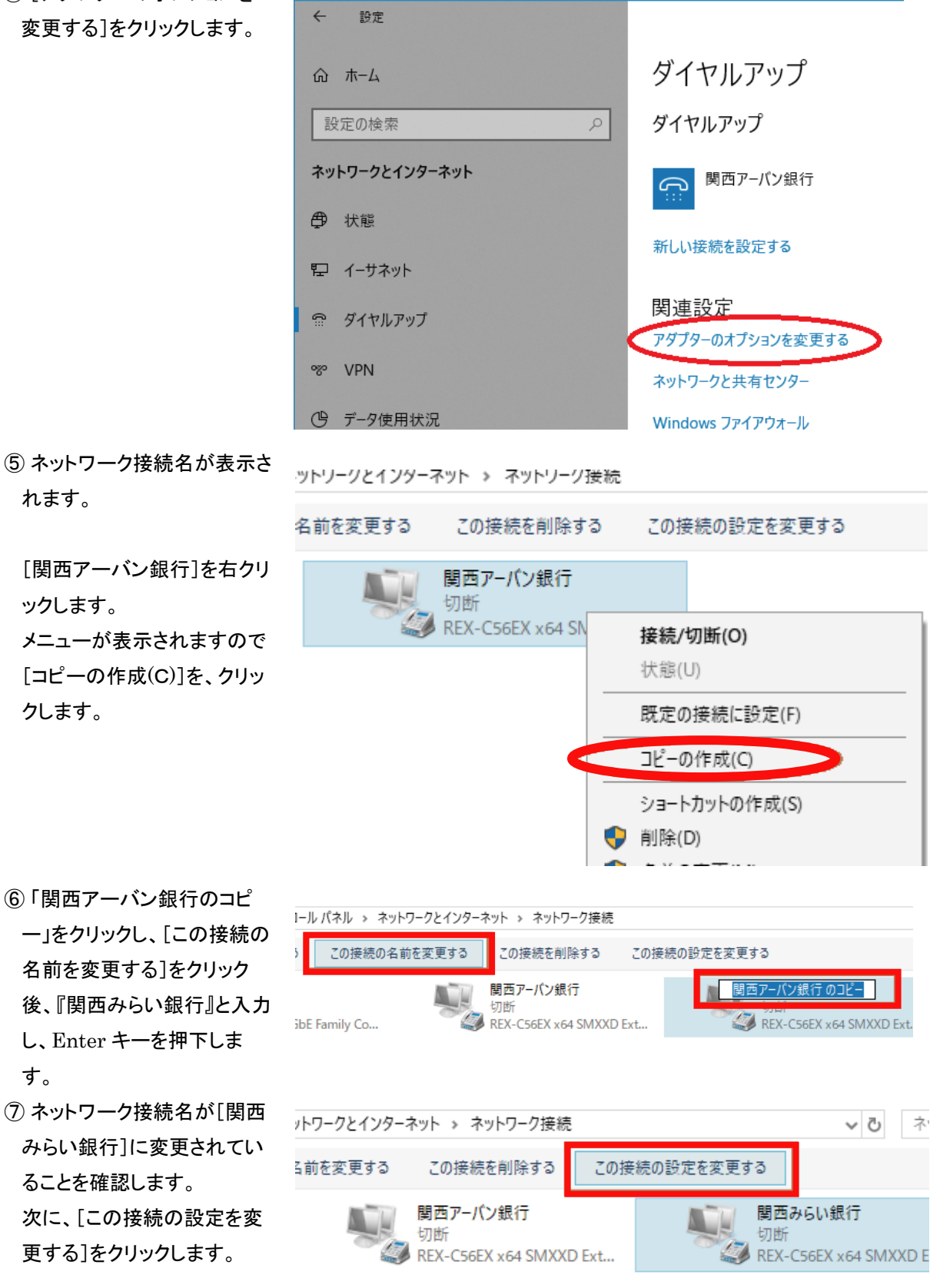

- ⑤ ネットワーク接続名が表示さ れます。
  - [関西アーバン銀行]を右クリ ックします。 メニューが表示されますので [コピーの作成(C)]を、クリッ クします。

す。

ることを確認します。

| ⑧「雷話番号]欄に 新しい接                                                                                                    |                                                   |                        |
|----------------------------------------------------------------------------------------------------|---------------------------------------------------|------------------------|
| して<br>電告曲 ち / 前に、 がしい 投<br>続先雷託番号をλ カレます                                                                                                    | 📟 関西みらい銀行のプロパティ                                   | ×                      |
| <ul> <li>金般 オブション セキュリティ ネットワーク 共有</li> <li>金般 オブション セキュリティ ネットワーク 共有</li> <li>接続の方法:</li> <li>デデム - REX-CS6EX x64 SMXXD External PnP v92 Data Fax Modem (</li> <li>構成(0)</li> <li>電話番号</li> <li>市外局番(E): 電話番号(P):</li> <li>06-6251-7818</li> <li>その他(N)</li> <li>国番号/地域番号(G):</li> <li>ワダイヤル/唐報を使う(S)</li> <li>ダイヤル/居留(R)</li> </ul> |                                                   |                        |
| <ul> <li></li></ul>                                                                                                    |                                                   |                        |
| 記載しておりますので、ご利                                                                                                    | 15 60007774.                                      | y 92 Data Fax Modem (( |
| 用環境に合わせてご選択い                                                                                                    |                                                   | VS2 Data Tax Modelin ( |
| ただきますようお願いいたし                                                                                                    |                                                   | 構成(O)                  |
| ます。                                                                                                    | 電話番号                                              |                        |
| <b>5.</b> 7 °                                                                                                    | 市外局番(E): 電話番号(P):                                 |                        |
|                                                                                                    | 06-6251-7818                                      | その他(N)                 |
|                                                                                                    |                                                   |                        |
|                                                                                                    | 国畿亏/地域畿亏(0);                                      |                        |
|                                                                                                    |                                                   | ~                      |
|                                                                                                    | □ ダイヤル情報を使う(S)                                    | ダイヤル情報(R)              |
| (9)新しい接続先電話番号が人                                                                                                    | 🛄 関西みらい銀行のプロパティ                                   | ×                      |
| 力されていることを確認し、                                                                                                    | 全般 オプション セキュリティ ネットワーク 共有                         |                        |
| [OK]をクリックします。                                                                                                    | 接続の方法:                                            |                        |
|                                                                                                    | 🥮 モデム - REX-C56EX x64 SMXXD External PnP v92 Data | a Fax Modem ((         |
| 以上で、ネットワーク接続の                                                                                                    |                                                   | 構成(O)                  |
| 追加作業を終了します。                                                                                                    | 電話番号                                              |                        |
|                                                                                                    | 市外局番(E): 電話番号(P):                                 |                        |
|                                                                                                    | 06-6871-9011                                      | その他(N)                 |
|                                                                                                    | 国番号/地域番号(G):                                      |                        |
|                                                                                                    |                                                   | ~                      |
|                                                                                                    | □ダイヤル情報を使う(S) ダイ                                  | ヤル情報(R)                |
|                                                                                                    |                                                   |                        |
|                                                                                                    |                                                   |                        |
|                                                                                                    | プロノバシ、トロナス主印                                      |                        |
|                                                                                                    | <u> 2 /1 // // に関する戸均</u>                         |                        |
|                                                                                                    |                                                   |                        |
|                                                                                                    |                                                   |                        |
|                                                                                                    | ОК                                                | キャンセル                  |

(3)<u>接続先銀行登録の変更</u>

① [各種管理]⇒[3.環境設定]
 ⇒[2.通信環境設定]⇒[3.接
 続先銀行登録]をクリックします。

※事前にダイヤルアップ接続名を変更してから、OFFICE BANK Valueの起動をお願いします。

| <b>データ名</b> 株式会 | 社依頼人1 | MEHTTON   | 1 1010 1011 101 |          |       |
|-----------------|-------|-----------|-----------------|----------|-------|
| ANSER           | 一括伝送  | 外部データ処理   | 各種管理            | インターネット  |       |
| サービス            | *=-   | 環境        | 設定              | 通信       | 環境設定  |
| 1.機能            | ۲     | 1.システム環境  | 設定              | 1.証明書発   | 行·更新  |
| 2.随時処理          | ۲     | 2.通信環境設   | 定 🕨             | 2.ANSER通 | 信環境設定 |
| 3.環境設定          | ۲     | 3.カレンダー設計 | 定               | 3.接続先銀   | 行登録   |
|                 |       | 4.金融機関情   | 報 🕑             | 4.送信契約   | 情報設定  |
|                 |       | 5.市町村辞書   | 登録              | 5.受信契約   | 情報設定  |
|                 |       | 6.導入ウィザー  | F               | 6.銀行ファイ  | ル名登録  |
|                 |       |           |                 |          |       |

② 接続先銀行登録(新規)画 面が表示されます。

「修正」をクリックします。

| 新线                                          | -        |               |            |  |
|---------------------------------------------|----------|---------------|------------|--|
| 金峰内容の説明 *                                   |          |               | 金旗/件款<br>1 |  |
| 直信方式                                        | • VALUX  | ◎ ダイヤルアップ     |            |  |
| 銀行コード *                                     | 銀行名      |               | 銀行検索       |  |
| 相手センター確認コード・                                |          |               |            |  |
| ■(エビノジー==================================== |          | ※「-」は入力できません。 |            |  |
| <b>接続方法</b>                                 | ● IPアドレス | ◎ ホスト名        |            |  |
| 相手先IPアドレス *                                 |          |               |            |  |
|                                             |          |               |            |  |
|                                             |          |               |            |  |
|                                             |          |               | 登録         |  |
|                                             |          |               |            |  |
|                                             |          |               |            |  |
|                                             |          |               |            |  |
|                                             |          |               |            |  |
|                                             |          |               |            |  |

 ③ 変更したい接続先銀行を選 択(クリック)し、「OK」をクリッ クします。

| 接続先銀行登録 - 接続先銀行検 | 素          |            | ×                  |
|------------------|------------|------------|--------------------|
| 登録内容の説明          | 銀行コード      | 銀行名(力ナ)    | 銀行名                |
| 関西アーバン銀行         | 0554       | カンサイアーハニン  | 関西アーバン銀行           |
| •                | n          | п          | 4                  |
|                  |            | <u>O</u> K | キャンセル(点) 「操作電説明(圧) |
| 一覧から選択して[OK]ボタン  | ,を押してください。 |            |                    |

④ 接続先銀行登録(修正)画面が表示されます。

この画面では、[登録内容の 説明]、[銀行コード]、[相手 先 IP アドレス]、[ダイヤルア ップ接続名]を変更します。

登録内容の説明を「関西みら い銀行」に変更します。 銀行コードを「0159」と入力し ます。 相手先 IP アドレスを

「10.0.24.151」と入力します。 ダイヤルアップ接続名の「▼」 をクリックし、一覧から[関西 みらい銀行]を選択します。

⑤ 銀行コードが[0159]に、相
 手先 IP アドレスが
 [10.0.24.151]に、ダイヤル
 アップ接続名が[関西みらい
 銀行]に変更されていることを
 確認し、「登録」をクリックしま
 す。

| ₩ 環境設定 - 接続先銀行登録                                                                                                    |                |
|----------------------------------------------------------------------------------------------------|----------------|
|                                                                                                    | 3              |
|                                                                                                    |                |
| 金銭内容の説明 *         関西アーバン銀行         空録件数                                                                                                    |                |
| 道信方式  ② VALUX ③ ダイヤルアップ                                                                                                    |                |
| 銀行コード * 0554 銀行名 関西アーバン銀行 銀行検索                                                                                                    |                |
| 相手センター確認コード* 00644415510001<br>負社センター確認コード* 08123456780001                                                                                                    |                |
| 按捺方法 ● IPアドレフ ● ホフト名                                                                                                    |                |
| 相手先IPアドレス * XX XX XX XX XX XX XX ·                                                                                                    |                |
| ダイヤルアップ接続名 関西アーバン銀行                                                                                                    |                |
| 周囲アーバン線行<br>関西みらい銀行 登録                                                                                                    |                |
|                                                                                                    |                |
|                                                                                                    |                |
|                                                                                                    |                |
|                                                                                                    |                |
| Ff         F2         F3         F4         F5         F6         F7         F8           操作說明         印刷         削除         前直面         次直面         新規         設定         検索 | FII F12<br>閉じる |
|                                                                                                    |                |

| 環境設定 - 接続先銀行登録      |                                      |         |
|---------------------|--------------------------------------|---------|
|                     |                                      |         |
| 修正                  |                                      |         |
| 登録内容の説明 *           | 関西みらい銀行 登録件数                         |         |
| 通信方式                | ● VALUX ● ダイヤルアップ                    |         |
| 銀行コード*              | 0159 銀行名 関西みらい銀行 銀行検索                | 1       |
| 相手センター確認コード・        | 00645357110001                       | -       |
|                     |                                      |         |
| 接続力法<br>相手先IPアドレス * | <u> の IPアドレス の ホスト名 10.0.24.151.</u> |         |
| ダイヤルアップ接続名          | 関西みらい銀行                              |         |
|                     |                                      | •       |
|                     |                                      | •       |
|                     |                                      |         |
|                     |                                      |         |
|                     |                                      |         |
| F1 F2 F3            | F4 F5 F6 F7 F8 F9 F10                | FII FI2 |
| 阳阳 日刷               | 、利用面」(次用面)(新規)(設定)(検索)(              |         |

⑥「OK」をクリックします。

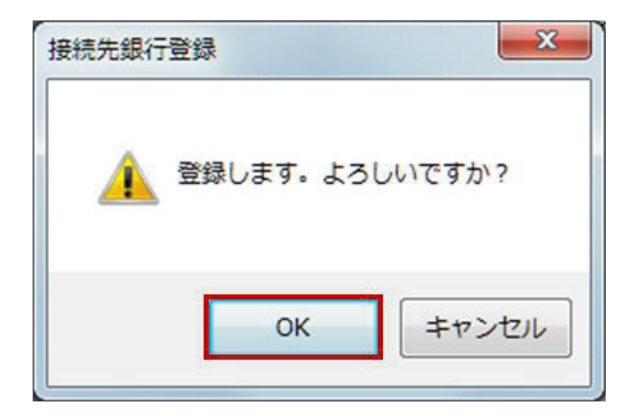

- ⑦「閉じる」をクリックします。
  - 以上で、接続先銀行登録の 変更作業を終了します。

|                                               | 0   |
|-----------------------------------------------|-----|
| - Internet                                    |     |
| PRE                                           |     |
| 登録内容の説明 *                                     |     |
| 通信方式 O VALUX ● ダイヤルアップ                        |     |
| 銀行コード # 0159 銀行名 近畿大阪銀行 銀行株索 銀行株索             |     |
| 資料センター確認コード · 06123456780031                  |     |
| 後続方法 ● IPアドレス ● ホスト名<br>毎年年10アドレス 10 0 24 151 |     |
| ガイマルアップ境待名 間帯みらい銀行                            |     |
| 2110/22000 NEC 27000                          |     |
| 44.4                                          |     |
|                                               |     |
|                                               |     |
| FT F2 F3 F4 F5 F6 F7 F8 F7 F8                 | F12 |
| 操作說明 印刷 副除 前面面 次面面 新規 設定 検索                   | 閉じる |

(4)送信契約情報設定の変更

 ① [各種管理]⇒[3.環境設 定]⇒[通信環境設定]⇒
 [4.送信契約情報設定]を
 クリックします。

| INSER       | 一新伝送  |            | 11/2-2-2-       |
|-------------|-------|------------|-----------------|
| <b>サ</b> -ビ | -ב-אג | 環境設定       | 通信環境設定          |
| 1.機能        | Ð     | 1.システム環境設定 | 1.証明書発行·更新      |
| 2.随時処理      | Ð     | 2.通信環境設定   | ▶ 2.ANSER通信環境設定 |
| 3.環境設定      |       | 3.カレンダー設定  | 3.接続先銀行登録       |
|             |       | 4.金融機關情報   | ● 4.送信契約情報設定    |
|             |       | 5.市町村辞書登録  | 5.受信契約情報設定      |
|             |       | 6.導入ウィザード  | 6.銀行ファイル名登録     |

 ② 送信契約情報設定(新 規)画面が表示されます。

| 「修正」をクリックしま | す。 | 5 |
|-------------|----|---|
|-------------|----|---|

| 写情報の説明 *<br>【続先銀行 *                       |                                     | •                | <b>登録件数</b><br>5                                    |  |
|-------------------------------------------|-------------------------------------|------------------|-----------------------------------------------------|--|
| I行ファイル名 =<br>送レコード長 =<br>スワード<br>ァイルアクセスキ |                                     | 産業別コード + データコード) | 使用メニュー名 =<br>記念振込<br>同 給与賞与振込<br>同 口座振替<br>同個人住民税納付 |  |
| (線の使用)<br>「ロッキング指定                        | <ul><li>● なし</li><li>● 行う</li></ul> | ◎ あり<br>◎ 行わない   | 一外部データ処理                                            |  |
|                                           |                                     |                  | 重録                                                  |  |

③ 契約情報検索画面が表示されます。

変更する契約情報をクリッ クで選択し、「OK」をクリッ クします。

| 統先銀行               | 契約情報の説明                    | 前回日付      | 前回時刻              | 前回状況      |
|--------------------|----------------------------|-----------|-------------------|-----------|
| 間西アーバン銀行           | 関西ア・バン銀行 総振                |           |                   |           |
| 西アーバン銀行<br>西アーバン銀行 | 関西ア-バン銀行 給振<br>関西ア-バン銀行 賞与 |           |                   |           |
|                    |                            |           |                   |           |
|                    |                            |           |                   |           |
|                    |                            |           |                   |           |
|                    |                            |           |                   |           |
|                    |                            | <u>ok</u> | キャンセル( <u>A</u> ) | 操作11兑明(日) |
| 転から選択  て [08]      | ボタンを押してください。               |           |                   |           |

④ 送信契約情報設定(修正)画面が表示されます。

契約情報の説明欄に、旧 銀行名を登録している場合 は、「関西みらい銀行」に変 更します。

※接続先銀行欄は、(3)接 続銀行登録の変更④の [登録内容の説明]で登録 した名称が表示されます。

入力が終わりましたら、「登 録」をクリックします。

⑤「OK」をクリックします。

| 修正                   |                                                                    |                                               |       |
|----------------------|--------------------------------------------------------------------|-----------------------------------------------|-------|
| 契約情報の説明 ・<br>接続先銀行 ・ | 関西みらい銀行 総振<br>関西みらい銀行 ▼                                            | <b>登錄件数</b><br>5                              |       |
| 銀行ファイル名 🔹            | 50200121 (産業別コード + データコード)                                         | 使用メニュー名・                                      |       |
| ☆送レコード長 ■            | 120                                                                | ☑ 総合振込 □ 給与賞与振込                               |       |
| ハスワート<br>ファイルアクセスキー  | 11111                                                              | <ul> <li>□ 口座振替</li> <li>□ 個人住民税納付</li> </ul> |       |
| 王縁の使用<br>ブロッキ ング指定   | <ul> <li>● なし</li> <li>● あり</li> <li>● 行う</li> <li>● 行う</li> </ul> | ☑ 外部データ処理                                     |       |
| 対象サービス #             | 1 総合振込                                                             |                                               |       |
|                      |                                                                    | 26                                            |       |
|                      |                                                                    | <u>9.</u> 9F                                  |       |
|                      |                                                                    |                                               |       |
|                      |                                                                    |                                               |       |
| F2 F2                | 3 F4 F5 F6 F7                                                      | F8 F8 FT0                                     | F11 F |

| 送信契約情報設定     | ×      |
|--------------|--------|
| 🧘 登録します。 よろし | しいですか? |
| ОК           | キャンセル  |

| ⑥ 次の | 契約情報 | 報が表 | 示され |
|------|------|-----|-----|
| ます。  |      |     |     |

※「検索」を使用する場合 は「検索」をクリックし、③~ ⑥の作業を繰り返します。 「検索」を使用しない場合 は④~⑥の作業を繰り返し ます。

作業を終了する場合は、 「閉じる」をクリックします。

|                                                | - C X    |
|------------------------------------------------|----------|
|                                                | 2        |
| 49工                                            |          |
|                                                |          |
| 契約情報の説明 * 関西みらい銀行総振 登録件故                       |          |
| 接続无銀行 * 関西みらい銀行 ▼ 3                            |          |
| 銀行ファイル名 * 50200121 (産業別コード + データコード) 使用メニュー名 * |          |
| 伝送レコード長 * 120   図 総合振込                         |          |
| バスワード         ******         回 口座振巻            |          |
| <u>ファイルアクセスキー</u> ****** □ 個人住民税納付             |          |
| 正縮の使用 ● なし ● あり ■ 外国為替送金                       |          |
| ブロッキング指定                                       |          |
| 対象サービス * 1 総合振込 ▼                              |          |
|                                                |          |
| 登録                                             |          |
|                                                |          |
|                                                |          |
|                                                |          |
|                                                | F11 F12  |
|                                                | GU協 (暗10 |

(5)<u>受信契約情報設定の変更</u>

 ① [各種管理]⇒[3.環境設定]⇒
 定]⇒[2.通信環境設定]⇒
 [5.受信契約情報設定]をク リックします。

変更手順については、(4)送 信契約情報設定の変更の② (p26)~⑥(p27)を参照願い ます。

| ANSER  | 一括伝送 | 外部データ処理 各種管 | 理 インターネット       |
|--------|------|-------------|-----------------|
| サービス   | -EIK | 環境設定        | 通信環境設定          |
| 1.機能   | ۲    | 1.システム環境設定  | 1.証明書発行·更新      |
| 2.脑時処理 | ۲    | 2.通信環境設定    | ▶ 2.ANSER通信環境設定 |
| 3.環境設定 | •    | 3.カレンダー設定   | 3.接続先銀行登録       |
|        |      | 4.金融機関情報    | ● 4.送信契約情報設定    |
|        |      | 5.市町村辞書登録   | 5.受信契約情報設定      |
|        |      | 6.導入ウィザード   | 6.銀行ファイル名登録     |

(6) 会社情報登録(振込元口座)の変更

例として総合振込の変更方法をご案内しますが、給与賞与振込、個人住民税納付、口座振替をご利用の場 合、こちらを参考し、変更作業をお願いします。

① [一括伝送]⇒[2.総合振込]
 ⇒[4.マスタ登録]⇒[1.会社
 情報登録]をクリックします。

| OFFICE BANK Value      終了(近) フォントの指定(E) 表示設定(D) /      利用者名 管理者     データタ 除さ会社体験した | (-ジョン情報(火) 操作説明(出)<br>  前回ログイン日時 2019/8/15 1607: | 12              |
|-----------------------------------------------------------------------------------|--------------------------------------------------|-----------------|
| ANSER 一括伝送                                                                        | 外部データ処理 各種管理                                     | インターネット         |
| サービスメニュー                                                                          | 総合振込                                             | マスタ登録           |
| 1.入出金明細 🕒                                                                         | 1.振込データ作成                                        | <u>1.会社情報登録</u> |
| 2.総合振込                                                                            | 2.帳票作成 🕞                                         | 2.振込先情報登録       |
| 3.給与賞与振込 🕞                                                                        | 3.振込データ送信                                        | 3.グループ名登録       |
| 4.個人住民税納付 🕞                                                                       | <u>4.マスタ登録</u>                                   | 4.振込手数料登録       |
| 5.口座振替 🕞                                                                          | 5.その他 🕒                                          |                 |
|                                                                                   |                                                  | 1               |
|                                                                                   |                                                  |                 |
|                                                                                   |                                                  | 終了              |

②「修正」をクリックし、会社選 択画面を表示させます。

| 8台报込 - 登任情報登録                                                                                                    |                                            |             |                    |
|----------------------------------------------------------------------------------------------------|--------------------------------------------|-------------|--------------------|
| <ul><li>111</li><li>111</li></ul> |                                            |             | 全錄件数 1             |
| 銀行コード *<br>支店コード *<br>預金種目 *                                                                                                    | 銀行名(カナ) *<br>支店名(カナ) *<br>・<br>・<br>ロ座番号 * | 銀行名<br>支店名  | 銀行検索<br>支店検索       |
| 会社コード *<br>会社名(カナ) *<br>会社名                                                                                                    |                                            |             |                    |
|                                                                                                    |                                            |             | 童鋒                 |
| 「1」 「F2」 「日<br>目前の月」 日日刷」 「日                                                                                                    |                                            | F8 F7 F8 F8 | FID FID F12<br>閉じる |

#### ③ 変更する会社情報を選択

(クリック)し、「OK」をクリック します。

| 土情報登録 - 会社選択             |            |          | x                             |  |  |  |
|--------------------------|------------|----------|-------------------------------|--|--|--|
| 登録内容の説明                  | 会社コード      | 会社名(力ナ)  | 会社名                           |  |  |  |
| 関西アーバン銀行 総               | 0011123456 | 1)757201 | 林式会社 依頼人1                     |  |  |  |
|                          |            |          | <u>0</u> K ‡+>tl\( <u>A</u> ) |  |  |  |
| ー覧から選択して[OK]ボタンを押してください。 |            |          |                               |  |  |  |

 ④ 銀行コードを変更します。
 [登録内容の説明]に関西ア ーバン銀行を登録されている 場合は、関西みらい銀行に 変更します。

[銀行コード]欄を、「0159」に 変更します。

変更が終わりましたら「登録」 をクリックします。

⑤「OK」をクリックします。

| 22 総合振込 - 会社情報登録                                                                                                    |                                      |
|----------------------------------------------------------------------------------------------------|--------------------------------------|
|                                                                                                    | 0                                    |
| 修正                                                                                                    |                                      |
|                                                                                                    |                                      |
| 登録内容の説明 * 関西アーバン銀行 総合振込                                                                                                    | 登錄件数 1                               |
| 銀行コード* 0159 銀行名(カナ)* 加井(5) (新日本) (新日本) (新 | 8行名 関西みらい銀行 銀行検索                     |
| 支店コード* 001 支店名(カナ)* ジザハッシ 3                                                                                                    | 5店名 心斎橋営業部 支店検索                      |
| 預金種目 * 1 普通預金 ▼ □座番号 * 1234567                                                                                                    |                                      |
| AND 0011102/50                                                                                                    |                                      |
| 会社名(力ナ)* か行仁川                                                                                                    |                                      |
| 会社名 株式会社 依頼人 1                                                                                                    |                                      |
| 本社                                                                                                    |                                      |
|                                                                                                    | 2.43                                 |
|                                                                                                    | 夏梨                                   |
|                                                                                                    |                                      |
| F1         F2         F3         F4         F5         F6           操作説明         印刷         削除         前面面         次面面         新規                                                                                                    | 12   12   12   12   12   12   12   1 |
|                                                                                                    |                                      |

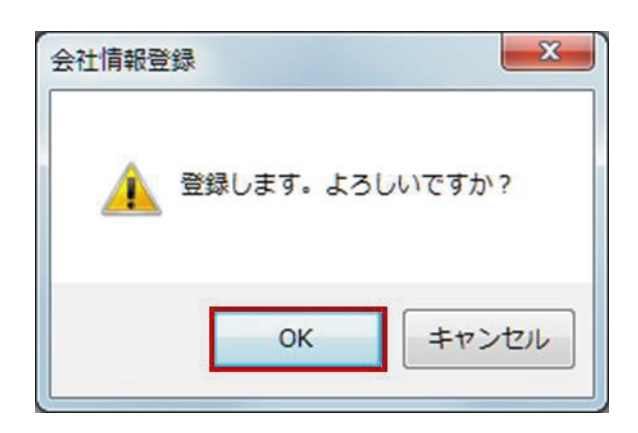

⑥ 「閉じる」をクリックします。

以上で、会社情報登録の 銀行名変更作業を終了しま す。

| 22 総合振込 - 会社情報登録                                                                                                  |                |
|----------------------------------------------------------------------------------------------------|----------------|
|                                                                                                    | 0              |
| f8E                                                                                                    |                |
| 登録内容の説明 ★ 間西アーバン銀行 総合振込                                                                                           | #数 1           |
| 銀行コード* 0159 銀行名(カナ)* 加州(注) 銀行名 関西みらい銀行                                                                            | 銀行検索           |
| 支店コード * 001 支店名(カナ) * 30秒(A*5) 支店名 心斎橋営業部<br>預会種目 * 1 普通預会 ▼ □座番号 * 1234587                                       | 支店検索           |
|                                                                                                    |                |
| 会社コード * 0011123456<br>会社名(カナ) * か存に1                                                                              |                |
| 会社名         株式会社 依頼人 1                                                                                            |                |
| 本社                                                                                                    |                |
|                                                                                                    | 登録             |
| FI     F2     F3     F4     F5     F6     F7     F8       操作說明     印刷     削除     前面面     次面面     新規     採索     F0 | FIT F12<br>閉じる |
|                                                                                                    | th.            |

(7)<u>復元</u>

|   | データ名 株式     | (会社 依赖人1 |           | 1    |         |     |
|---|-------------|----------|-----------|------|---------|-----|
|   | ANSER       | 一括伝送     | 外部データ処理   | 各種管理 | インターネット |     |
|   | <b>サー</b> ヒ | -בבאג    | 胡         | 能    | [       |     |
|   | 1.機能        | •        | 1.データ領域管  | 浬 👂  |         |     |
|   | 2.随時処理      | 0        | 2.パックアップ復 | 元    |         |     |
|   | 3.環境設定      | Ð        | 3.利用者登録   |      |         |     |
|   |             |          |           |      |         |     |
|   |             |          |           |      |         |     |
|   |             |          |           |      |         |     |
|   |             |          |           |      |         |     |
|   |             |          |           |      |         |     |
|   |             |          |           |      |         |     |
|   |             |          |           |      | Į.      | ŧ 7 |
| - |             |          |           |      | ×       | ŧ 7 |
|   |             |          |           |      |         | ŧ 7 |

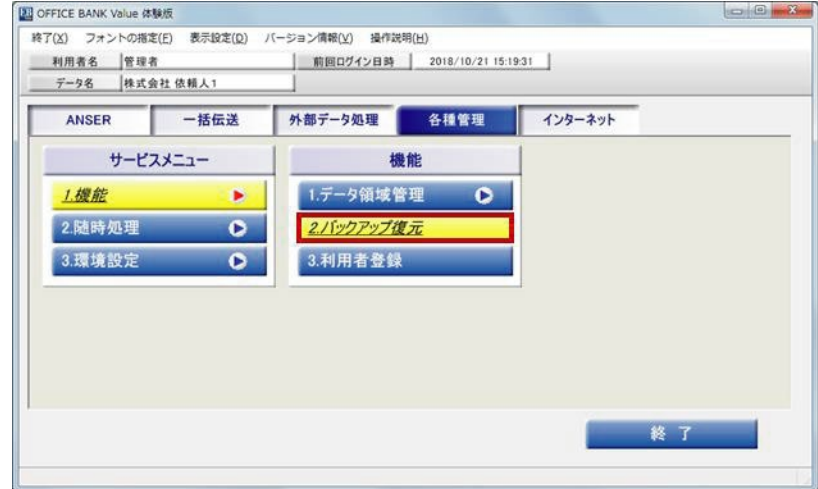

③ バックアップ復元画面が表示 されます。

[バックアップが存在するフォ ルダ]は前回バックアップした フォルダが表示されます。

別場所を指定する場合は、 「参照」をクリックしバックアッ プが存在するフォルダを指定 します。

バックアップディスクの内容の 中から復元する情報を1つ選 択し、「OK」をクリックします。

| ■ 機能 - バックアップ復元                          |             | X          |
|------------------------------------------|-------------|------------|
| バックアップが存在するフォルダ<br>C:i                   |             |            |
| 参照(图)                                    |             |            |
| 現在のハードディスクデータ領域                          |             |            |
| C:¥Program Files¥OBC¥BKYD¥DemoData¥0002¥ |             |            |
| バックアップディスクの内容                            | 日付          | 時刻         |
| 全体データ                                    | 2018/10/21  | 15:33      |
| 銀行支店辞書 (辞書ファイル)                          | 2018/10/21  | 18:45      |
| 御日するデータを選択してください。                        | <u>()()</u> | · 操作和文明(出) |
| ·                                        |             |            |

| ④ 選択された内容が表示され                 | パックマップ作品                                                                    | ×       |
|--------------------------------|-----------------------------------------------------------------------------|---------|
| ますので、内容を確認して、                  | バックアッフ復元                                                                    |         |
| 「OK」をクリックします。                  |                                                                             | 書きします。  |
|                                | ОК                                                                          | キャンセル   |
| ⑤ 確認メッセージが表示されま                | ドックマップター                                                                    | X       |
| すので、「OK」をクリックしま                | バックアッフ復元                                                                    |         |
| す。                             |                                                                             |         |
|                                | バックアップの復元を行います。                                                             |         |
| バックアップの復元が開始さ<br>れます。          | 読込先 :C:¥Program<br>Files¥OBC¥BKVD¥DemoData¥0003¥<br>読込元<br>:C: <sup>1</sup> |         |
|                                | データ名 :銀行支店辞書 (話<br>バックアップ日付 :2018/10/21                                     | 辛書ファイル) |
|                                | ок                                                                          | キャンセル   |
| ⑥「OK」をクリックします。                 |                                                                             | 8       |
|                                | ハックアップ復元                                                                    |         |
| バックアップの復元を終了す                  |                                                                             |         |
| る場合は、③の画面で[キャ<br>ンセル」をクリックします。 | () バックアップの復元が終了しました。                                                        |         |
| いトで、バックマップの有テ                  | OK                                                                          |         |
| 以上 C、ハックアックの復元<br>処理作業を終了します。  |                                                                             |         |
|                                |                                                                             |         |

# 【本ご案内に関するお問合せ先】

## 【EBテレホンセンター】

# 0120 - 890 - 550

【受付時間】 平日 7:00~23:55、土日祝 8:00~22:00 (1月1日~3日、5月3日~5日はご利用いただけません。) 050からはじまる IP 電話からは、回線の種類によりかからない場合があります。